## Configurarea OSPF

## 1 Topologie

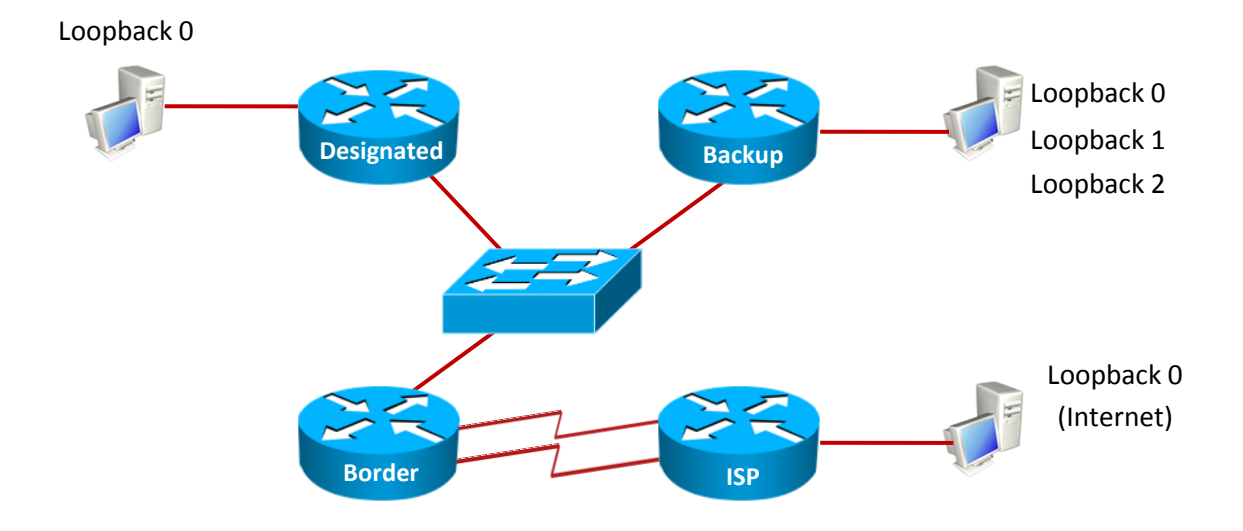

| Echipament | Interfață           | Adresa IP    | Masca           | Descrierea                       |
|------------|---------------------|--------------|-----------------|----------------------------------|
|            |                     |              |                 | interfeței                       |
| ISP        | Serial 1/0          | 10.0.0.1     | 255.255.255.252 | Către<br>Border                  |
|            | Serial 1/3          | 11.0.0.1     | 255.255.255.252 | Către<br>Border                  |
|            | Loopback 0          | 86.105.237.1 | 255.255.192.0   |                                  |
| Border     | Serial 0/0          | 10.0.0.2     | 255.255.255.252 | Către ISP                        |
|            | Serial 0/1          | 11.0.0.2     | 255.255.255.252 | Către ISP                        |
|            | FastEthernet<br>1/0 | 192.168.1.1  | 255.255.255.248 | Către<br>Desginated<br>și Backup |

| Designated | FastEthernet | 192.168.1.2 | 255.255.255.248 | Către      |
|------------|--------------|-------------|-----------------|------------|
|            | 0/0          |             |                 | Border și  |
|            |              |             |                 | Backup     |
|            | Loopback 0   | 3.3.0.1     | 255.255.255.0   |            |
| Backup     | FastEthernet | 192.168.1.3 | 255.255.255.248 | Către      |
|            | 0/0          |             |                 | Border și  |
|            |              |             |                 | Designated |
|            | Loopback 0   | 3.3.2.1     | 255.255.255.0   |            |
|            | Loopback 1   | 3.3.3.1     | 255.255.255.0   |            |
|            | Loopback 2   | 3.3.4.1     | 255.255.255.0   |            |

## 2 Objective laborator

În această activitate, studenții își vor însuși cunoștințele de bază necesare configurării și depanării de rute dinamice învățate prin OSPF.

## 3 Cerințe laborator

- 1. Configurări de bază ale router-ului
  - a. În cazul în care se lucrează pe topologii reale, ștergeți orice configurație anterioară și reporniți router-ele.
  - b. Configurați hostname pentru routere.
  - c. Dezactivați lookup DNS.
  - d. Configurați parola cisco pentru intrarea în modul EXEC.
  - e. Setați un banner cu mesajul Accesul persoanelor neautorizate strict interzis!.
  - f. Setați parola *cisco* pentru accesul la consolă, dar și pentru accesul la distanță.
  - g. Configurați router-ul pentru sincronizarea mesajelor de logging cu prompt-ul.
  - h. Configurați să nu existe timeout pentru EXEC.
  - i. Salvați configurația curentă în memorie, folosind comanda write.

Atenție! Acești pași trebuie urmați pentru toate routere-ele.

- 2. Configurați interfețele fiecărui router conform adresărilor din tabelul de mai sus.
  - a. (*Opțional*) Folosind comenzi specifice protocolului CDP, descoperiți cu ce interfețe seriale sau fast ethernet se leagă între ele router-ele.
  - b. Folosind comanda *show controllers* pentru a determina care interfață serială necesită configurarea *clock rate*.
  - c. Configurați fiecare interfață a router-ului. Verificați configurația folosind comanda *ping*.

Atenție! Acești pași trebuie urmați pentru toate router-ele.

- 3. Configurați protocolul de rutare OSPF
  - a. Configurați OSPF area 1 între routerele **Border**, **Backup**, **Designated**. Specificați inclusiv loopback-urile routerelor și puneți pentru fiecare rețea în parte wildcard-ul corespunzător.
  - b. Configurați OSPF area 0 între routerele **Border** și **ISP**, pe ambele legături seriale. Puneți pentru fiecare rețea în parte wildcard-ul corespunzător.
  - *c.* Verificați că rutele propagate prin OSPF au ajuns în tabela de rutare.

Atenție! Acești pași trebuie urmați pentru toate router-ele.

- d. ISP-ul oferă ieșirea către Internet. Puneți pe ISP o rută default către rețeaua 86.105.192.0 și propagați-o către Desginated, Border și Backup
- 4. OSPF fine tuning
  - a. Verificați de pe **Border**, **Designated** și **Backup** care router a fost ales Designated Router. Ce observați?
  - b. Configurați echipamentele astfel încât Designated să fie ales Designated Router și
    Backup să fie ales Backup Designated Router asignând router-id-uri adecvate. Încercați să obțineți același rezultat modificând prioritatea interfețelor.
  - c. Aflați hello timer default pentru interfața pe care o are **Designated** cu **Backup**. Modificați-l la 5 secunde pe acea interfață, iar dead-time-ul la 20 secunde pentru a permite OSPF-ului să semnaleze mai rapid când o legătură este întreruptă. Verificați dacă s-a păstrat adiacența între cei 2 vecini după configurare. Rezolvați această problemă păstrând valorile cerute.
  - În mod implicit bandwidth-ul de referință folosit de OSPF este de 100 Mbit/s. Datorită formulei de calcul RefBandwidth / RealBandwidth, orice interfață cu bandwidth >= 100 Mbit va avea costul 1. Reţelele FastEthernet de fapt simulează o legătură Gigabit. Pentru a putea avea o clasificare mai exactă a rutelor și în rețele GigabitEthernet, modificați

bandwidth-ul de referință la 1000 Mbit/s și apoi modificați corespunzător interfețele FastEthernet.

- e. Configurați OSPF astfel încât să prefere legătura 10.0.0.0 / 30 pentru a ajunge la rețeaua 86.105.237.0 / 18. Nu alterați bandwidth-ul legăturii pentru a obține acest efect.
- 5. OSPF Sumarizare (Bonus)
  - a. Sumarizați cât mai eficient rețelele Loopback astfel încât să transmiteți cât mai puține rute către **ISP**. Efectuați configurările pe **Border**.
- 6. OSPF Autentificare (Bonus)
  - a. Configurați autentificare MD5 în area 0 (Border & ISP) cu parola "ccna.ro"